# **Reporting Prior School Year Contracts**

This guide will walk you through updating teacher contract periods to ensure wages are associated with the correct school year. Updates can be made either through your reporting file or via DRS Web Entry.

**Important Note:** You will only be able to select the previous contract period or the current contract period.

**For File-Based Reporting:** You can report contract dates within the file for the current contract period or the prior contract period only. Earlier contract periods will not be available or supported.

See <u>Reporting by File Upload</u> for more detailed information on file upload processing.

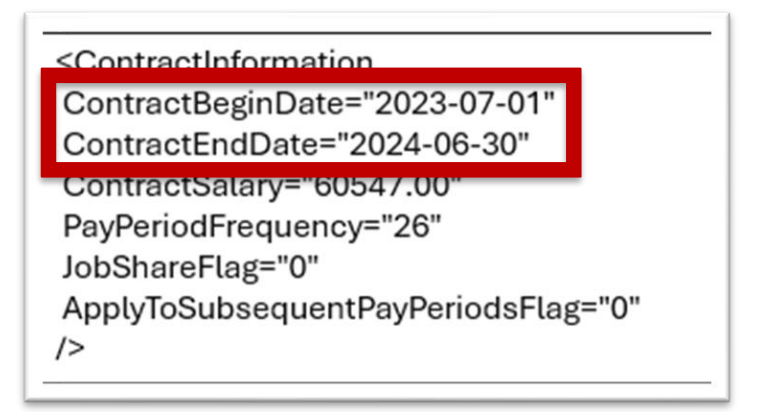

# Web Entry Instructions:

- 1. Go to: DRS Login
- 2. Follow the Copy from Prior Process and submit the batch

Teacher Contract Periods can be updated either before a batch has been submitted or while correcting exceptions

## **Updating Contract Periods via Batch Maintenance**

1. In the left menu, select Batch Maintenance under Employer Reporting

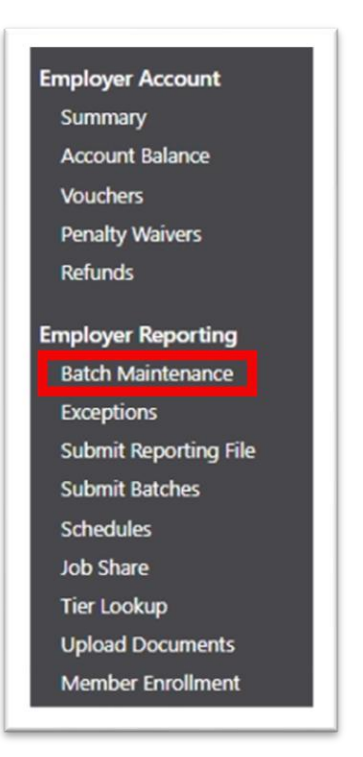

2. On the Batch Maintenance screen, select View for the batch to update

# 3. Select View Members

| employ | er Reporting Batches   |                          |
|--------|------------------------|--------------------------|
|        | Batch Detail           |                          |
| View   |                        |                          |
| View   | Batch Number:          |                          |
| View   | Type:                  | Scheduled                |
| view   | Batch Reason:          | Regular                  |
| View   | Current Status:        | Corrected <u>History</u> |
| View   | Fiscal Year:           | 2025                     |
| View   | Due Date:              | 7/15/2025                |
| VIEW   | Received Date:         | 7/8/2025                 |
| View   | Report End Date:       | 1/16/2025                |
| View   | Member Count:          | 15                       |
| View   | Identify Nen Penerters | 300,175.10<br>True       |
|        | Include Demographics:  | True                     |
| View   | Voucher Number:        | inde                     |
|        | Trial Ran:             | Тпе                      |
|        | Submitted for Posting: | False                    |
|        | Waiting for Contracts: | False                    |
|        | V                      | View Members             |
|        | Vi                     | iew Pay Periods          |
|        | View Co                | ontributions Summary     |

| Employer Reporting Batches 🐨 |              |           |           |         |             |                |  |
|------------------------------|--------------|-----------|-----------|---------|-------------|----------------|--|
|                              | Batch Number | Туре      | Status    | Reason  | Status Date | Fiscal<br>Year |  |
| View Edit Delete             | 1000         | Scheduled | Corrected | Regular | 7/8/2025    | 2025           |  |
| <u>/iew</u> Edit Delete      | 10000        | Scheduled | Balanced  | Regular | 6/17/2025   | 2025           |  |
| <u>/iew</u> Edit Delete      |              | Scheduled | Balanced  | Regular | 5/16/2025   | 2025           |  |
| <u>/iew</u> Edit Delete      | 10000        | Scheduled | Balanced  | Regular | 4/7/2025    | 2025           |  |
| <u>/iew</u> Edit Delete      | 10000        | Scheduled | Balanced  | Regular | 3/18/2025   | 2025           |  |
| <u>/iew</u> Edit Delete      |              | Scheduled | Balanced  | Regular | 2/12/2025   | 2025           |  |
| <u>/iew</u> Edit Delete      | 1000         | Scheduled | Balanced  | Regular | 2/6/2025    | 2025           |  |
| <u>/iew</u> Edit Delete      | 10000        | Scheduled | Balanced  | Regular | 2/4/2025    | 2025           |  |
| <u>riew</u> Edit Delete      |              | Scheduled | Balanced  | Regular | 12/26/2024  | 2025           |  |
| <u>view</u> Edit Delete      |              | Scheduled | Balanced  | Regular | 11/25/2024  | 2025           |  |

# 4. Select Detail on Member to Update

| ch Report End Date: 7/16/2025              |                                           |                      |    | Edit Current Originally Report | ed Last Posted             |   |
|--------------------------------------------|-------------------------------------------|----------------------|----|--------------------------------|----------------------------|---|
|                                            |                                           |                      |    | • •                            | •                          |   |
| ember Detail                               |                                           |                      |    | Salary Details                 |                            |   |
| Position Titler                            | Hira Date: 9/14/2018                      |                      |    | Pay Period:                    |                            |   |
| SSN: ***-                                  | Participation Begin Date: 9/14/2018       |                      |    |                                | 26 (5/31/2025 - 6/13/2025) | ` |
| Gender:                                    | Termination Date:                         |                      |    | Salary Pay Item:               | Rase Day                   |   |
| Birth Date:<br>Marital Status: Single      | Termination Reason:<br>New Hire: No       |                      |    |                                | Dase Pay                   |   |
| Death Date:                                | Re-hire: No                               |                      |    | Salary Amount:                 |                            |   |
| Death Type:                                |                                           |                      |    |                                | 1939.46                    |   |
|                                            |                                           |                      |    | Teacher Contract Period:       | SD 7/1/2023 - 6/30/2024    |   |
| y Periods (1)                              |                                           |                      | 31 |                                | 30 77 172023 - 073072024   |   |
| Pay Period 26 57                           | Pay Period 25 fr 3                        |                      |    | Contract Variance Reason:      |                            |   |
| Record Type: Normal                        | Record Type: Normal                       |                      |    |                                |                            |   |
| Begin Date: 5/31/2025                      | Begin Date: 5/17/2025                     |                      |    | U                              | pdate Delete Cancel        |   |
| End Date: 6/13/2025<br>Pay Date: 6/20/2025 | End Date: 5/30/2025<br>Pay Date: 6/6/2025 |                      |    |                                |                            |   |
|                                            |                                           |                      |    |                                |                            |   |
| lary (1)                                   | Contributions                             | Contract Information | 0  |                                |                            |   |
| Base Pav                                   | Employee Current                          | Contract Details ®   |    |                                |                            |   |
| Pay Period: 26                             | Pay Period: 26                            | Pay Period: 26       |    |                                |                            |   |
| Salary: \$1,939.46                         | Pre-Tax: \$135.76                         | Begin Date: 7/1/2023 |    |                                |                            |   |
|                                            | Post-Tax: \$0.00                          | Salary: \$50,426.00  |    |                                |                            |   |
| Base Pay                                   |                                           |                      |    |                                |                            |   |
| Pay Period: 25                             | Employee Current                          |                      |    |                                |                            |   |
| Salary: \$1,939.46                         | Pay Period: 25<br>Pre-Tax: \$135.76       | Pay Period: 25       |    |                                |                            |   |
|                                            | Post-Tax: \$0.00                          | Begin Date: 7/1/2024 |    |                                |                            |   |
|                                            |                                           | End Date: 6/30/2025  |    |                                |                            |   |
| +                                          |                                           | Salary: \$50,426.00  |    |                                |                            |   |
| -                                          | -                                         |                      |    |                                |                            |   |
|                                            | T                                         |                      |    |                                |                            |   |

| (In Error) 🐨 |
|--------------|
| Name         |
|              |
|              |
|              |
|              |
|              |
|              |

- 5. Under Salary Details you will see the Teacher Contract Period drop down
- 6. Select the correct Teacher Contract Period
- 7. Select Update

| Salary Details            |                            |   |
|---------------------------|----------------------------|---|
| Pay Period:               | 26 (5/31/2025 - 6/13/2025) | ~ |
| Salary Pay Item:          | Base Pay                   | ~ |
| Salary Amount:            | 1939.46                    |   |
| Teacher Contract Period:  | SD 7/1/2023 - 6/30/2024 🗸  |   |
| Contract Variance Reason: | SD 7/1/2025 - 6/30/2026    |   |

## **Correcting Salary Exceptions**

**Exception Notifications:** Once a batch is submitted, if there are any exceptions, you will receive a notification in Employer Communications and, if configured, you will also receive an email notification.

# **To Correct Exceptions:**

- 1. Go to: DRS Login
- 2. In the left menu, select **Exceptions** under **Employer Reporting** OR you can manage through **Batch Maintenance** (see previous instructions)

| Employer Account      |
|-----------------------|
| Summary               |
| Account Balance       |
| Vouchers              |
| Penalty Waivers       |
| Refunds               |
|                       |
| Employer Reporting    |
| Batch Maintenance     |
| Exceptions            |
| Submit Reporting File |
| Submit Batches        |
| Schedules             |
| Job Share             |
| Tier Lookup           |
| Upload Documents      |
| Member Enrollment     |

3. On the Reporting Exceptions screen select Review on the member that needs

correction/updates

| lover Account         | Exceptio | ns                    |                                  |                   |              |
|-----------------------|----------|-----------------------|----------------------------------|-------------------|--------------|
|                       | LACEPTIO | 115                   |                                  |                   |              |
| Summary               | Papa     | ting Exceptions       | <b>7</b> -                       |                   |              |
| Account Balance       | Kepor    |                       |                                  |                   |              |
| Vouchers              |          |                       |                                  |                   |              |
| Penalty Waivers       |          |                       | Member Name                      | SSN               | Batch Number |
| Refunds               |          | Review Delete         |                                  | ***_*             |              |
| nployer Reporting     |          |                       |                                  |                   |              |
| Batch Maintenance     |          | Review Delete         |                                  | ***_**            |              |
| Exceptions            |          |                       |                                  |                   |              |
| Submit Reporting File |          |                       |                                  |                   |              |
| Submit Batches        |          | Review Delete         |                                  | ***_*             |              |
| Schedules             |          |                       |                                  |                   |              |
| Job Share             |          |                       |                                  |                   |              |
| Tier Lookup           |          |                       |                                  |                   |              |
| Upload Documents      | Multipl  | e Record Update Optic | ons: Review Selected Mark Correc | ted Mark In Error |              |

## 4. Select the correct Teacher Contract Period in the drop down

| Employer Reporting 🗸 SD 🗸                                                                                                    |                                |                            |
|----------------------------------------------------------------------------------------------------|--------------------------------|----------------------------|
| porting Batch - Member Details                                                                                                    |                                |                            |
| Pay Period (PP 25)     X     Salary (PP 25)     X     Exception State       Contract Information is required.     Teacher Contract Period is required.     Exception State                                                           | atus: In Error 🗸               |                            |
| ttch: Report End Date: 7/16/2025                                                                                                    | Edit Current Originally Report | ted Last Posted            |
|                                                                                                    | Salary Details                 |                            |
| Position Title: Hire Date: 9/14/2018 SSN: ***.** Participation Benin Date: 9/14/2018                                                                                                    | Pay Period:                    | 25 (5/17/2025 - 5/30/2025) |
| Gender: Termination Date:<br>Birth Date: Termination Reason:<br>Marital Status: Single New Hire: No                                                                                                    | Salary Pay Item:               | Base Pay 🗸                 |
| Death Date: Re-hire: No<br>Death Type:                                                                                                    | Salary Amount:                 | 1939.46                    |
| Pay Periods (1)                                                                                                    | Teacher Contract Period:       | SD 7/1/2024 - 6/30/2025 🗸  |
| Pay Period 26 5 Pay Period 25 5 8                                                                                                    | Contract Variance Reason:      | ~                          |
| Record Type:     Normal     Record Type:     Normal       Begin Date:     5/31/2025     Begin Date:     5/17/2025       End Date:     6/13/2025     End Date:     5/30/2025       Pay Date:     6/20/2025     Pay Date:     6/6/2025 | U U                            | /pdate Delete Cancel       |
| Salary (1) (2) Cantribusians (2) Contrast Information (1)                                                                                                    |                                |                            |
| Salary (1) and Contributions O Contract information                                                                                                    |                                |                            |

5. Select Update to save changes

| Salary Details            |                                                    |   |
|---------------------------|----------------------------------------------------|---|
| Pay Period:               | 25 (5/17/2025 - 5/30/2025)                         | ~ |
| Salary Pay Item:          | Base Pay                                           | ~ |
| Salary Amount:            | 1939.46                                            |   |
| Teacher Contract Period:  | SD 7/1/2024 - 6/30/2025 🗸                          |   |
| Contract Variance Reason: | SD 7/1/2025 - 6/30/2026<br>SD 7/1/2024 - 6/30/2025 | ~ |

- **6. Clearing Exceptions**: After selecting the correct contract information, any other exceptions must be marked cleared using one of these methods:
  - Method 1: Click on the dropdown box next to Exception Status and select

**Corrected**. This method will change the status on all exception cards at the same time.

| ay Period (PP 25)                                                               | Pay Period (PP 25) X                                                            | Exception Status: | In Error 🗸 |
|---------------------------------------------------------------------------------|---------------------------------------------------------------------------------|-------------------|------------|
| he allowable salary variance percentage<br>etween this pay period and the prior | Salary variance has been exceeded for<br>Annual Base Salary. The salary must be | ĺ                 | In Error   |
| eported pay period for the variance<br>ategory of Annual Base Salary has been   | corrected or a Salary Variance Reason<br>selected.                              |                   | Corrected  |

• **Method 2:** Click on the elongated oval shape underneath the exception card. This marks the exception as resolved and it turns green

| Pay Period (PP 25)                | × | Salary (PP 25)                       |
|-----------------------------------|---|--------------------------------------|
| Contract Information is required. |   | Teacher Contract Period is required. |
|                                   |   |                                      |

- Method 3: Return to the exception screen, in the left menu, under employer reporting, check the box next to the exception, and click Mark Corrected at the bottom of the page
- See <u>Clearing Exceptions in DRS</u> for more detailed information

|   |                      | Member Name | <u>SSN</u> | Batch Number | Exception Status | Date     | <u>Override</u><br>Warnings | Exception Types                                                                          |
|---|----------------------|-------------|------------|--------------|------------------|----------|-----------------------------|------------------------------------------------------------------------------------------|
|   | <u>Review Delete</u> |             | ***.**     | -            | In Error         | 7/8/2025 | No                          | Pay Period Error<br>Salary Error                                                         |
| • | <u>Review Delete</u> |             | ***        |              | Corrected        | 7/8/2025 | No                          | <ul> <li>Member Warning</li> <li>Pay Period Warning</li> <li>Pay Period Error</li> </ul> |
| • | Review Delete        |             | ***.**     |              | Corrected        | 7/8/2025 | No                          | <ul> <li>Member Warning</li> <li>Pay Period Warning</li> <li>Pay Period Error</li> </ul> |

| Exceptions                                            |                             |             |            |              |                  |
|-------------------------------------------------------|-----------------------------|-------------|------------|--------------|------------------|
| • Member status(es) marked as Corrected successfully. |                             |             |            |              |                  |
| Reporting Exceptions                                  |                             |             |            |              |                  |
|                                                       |                             | Member Name | <u>SSN</u> | Batch Number | Exception Status |
|                                                       | <u>Review Delete</u>        |             | ***_**     |              | Corrected        |
|                                                       | <u>Review Delete</u>        |             | ***        |              | Corrected        |
|                                                       | <u>Review</u> <u>Delete</u> |             | ***        |              | Corrected        |

**Important:** Once all exceptions are cleared, the batch will be in a corrected status and picked up through a processing job in DRS.

## FREQUENTLY ASKED QUESTIONS

### What if I have a contract two years or more back? Can I submit that?

• Not through this process. Please reach out to your NHRS relationship manager for assistance.

#### Can I report two contracts for one pay period?

• Yes, you can do this when reporting multiple payments using the same period. See instructions for reporting multiple payments here: <u>https://www.nhrs.org/docs/default-source/employer-education/multiple-payments.pdf</u>

#### The contract is missing or shows incorrectly from the prior year. What do I do?

• Please reach out to your NHRS relationship manager for support.

### What if only a portion of the member's salary is for the prior contract period?

• Please reach out to your NHRS relationship manager for support.

#### Who can I contact for help?

• Each employer is assigned to a specific NHRS relationship manager, who is your primary point of contact. Your representative is listed in the Associations section on your DRS account summary page. If your representative is unavailable, you can call our contact center at (603) 410-3500 to report your issue.